## For IQ2 Panel **Key Fob**

## Need help? Give us a call. **1-877-826-5443**

## Enroll

## **STEP 1**

- a. On the IQ Panel *swipe down* on the home screen.
- b. Go to SETTINGS and then ADVANCED SETTINGS.
- c. Enter the Installer code.
- d. Go to INSTALLATION .
- e. Go to DEVICES .
- f. Go to SECURITY SENSORS.
- g. Select ADD SENSOR .
- h. Under Sensor DL ID enter the 6-digit DL Code that can be found on the back of the key fob.
- i. **Change** the sensor type to KEY FOB.
- j. **Press** ADD NEW.

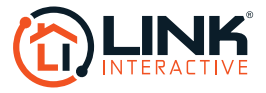